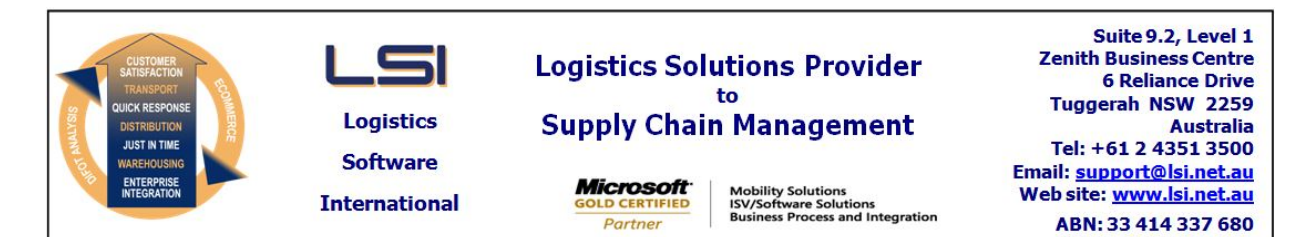

# iSupply software application - release advice - version 7.35.1.1

# Prerequisites - iSupply

<u> Prerequisites - iSupplyRF</u>

Microsoft .NET Compact Framework 3.5

iSupply version 7.34.1.1 Mic Microsoft .NET Framework 4.0 Microsoft Report Viewer 2010 SP1 SAP Crystal Reports Runtime Engine for .NET Framework 4

# iSupply release and version details

iSupply version: Release status: Applications released:

7.35.1.1 General release iSupply, iSupplyWeb, iSupplyRF

This release must be installed to the test environment and user acceptance tested before installation to the live environment

# iSupply version 7.35.1.1 MSI path and name: SQL update scripts:

released 24/06/2009 (015791) http://www.lsi.net.au/files/versions/iSupply-7-35-1-1.zip DB7-35-1-1.sql

# **Release inclusions and notes**

| Job-no    | Code        | Details/remarks                                                                                                    |  |
|-----------|-------------|----------------------------------------------------------------------------------------------------|--|
| 013419    | LS          | Orders/Transporters KPI report - make hours/minutes in time format hh:mm                                                                                      |  |
| 015206    | LS          | Setup scheduled tasks - ensure that an import file extension is specified for imports                                                                         |  |
| 015412    | HW          | Order entry/enquiry - order status - rectify order status value with AASN processing                                                                          |  |
| 015558    | MS          | Export consignment data to transporter - new export for transporter DHL                                                                                       |  |
| 015617    | UT          | Orders list - rectify incorrect emails from orders import                                                                                                    |  |
| 015778    | HW          | Print SSCC labels - Woolworths - rectify incorrect barcode                                                                                                    |  |
| 015822    | DH          | Create/modify user accounts - make view c/note costs default as unchecked when adding a user                                                                  |  |
| 015826    | HW          | Order entry/enquiry - rectify truncated event display                                                                                                    |  |
| 015851    | LS          | Export consignment data to transporter - convert AaE export to stylesheet                                                                                     |  |
| 015852    | LS          | Export consignment data to transporter - remove McPhee export from iSupply                                                                                    |  |
| 015853    | LS          | Receivers maintenance - use Developers Assistant help prompt                                                                                                  |  |
|           |             | Incorporations from fix versions                                                                                                    |  |
|           |             | From version 7.24.2.5                                                                                                    |  |
| 015825    | ТА          | Export pick slips - Momentum Pro - rectify incorrect site code passed back to host                                                                            |  |
|           |             | From version 7.31.1.2                                                                                                    |  |
| 015746    | GT          | Price tickets - rectify incorrect label printer direction                                                                                                    |  |
| 015796    | GT          | Print SSCC labels - new SSCC label format for Harris Scarfe                                                                                                   |  |
|           |             | From version 7.31.2.11                                                                                                    |  |
| 015822    | DH          | Create/modify user accounts - make "View c/note costs" default to unchecked when adding a user                                                                |  |
| 015865    | DH          | Consignment Note Details Entry / Enquiry - display freight tracking information regardless of whether the track & trace event code exists for the transporter |  |
| 015887    | DH          | Import freight tracking data - AAE - reject records within the file that do not contain a label number                                                        |  |
| 015893    | DH          | Import freight tracking data - DHL - allow the delivery date to be imported with a date format of dd-mmm-yyyy                                                 |  |
|           |             | From version 7.34.2.1                                                                                                    |  |
| 015798    | IG          | Import orders - adjust Kmart processing for blanket and release orders                                                                                        |  |
| New maint | ainable set | tings                                                                                                    |  |

| Setting                           | Details     |  |  |  |
|-----------------------------------|-------------|--|--|--|
| None                              | None        |  |  |  |
| Import/export file format changes |             |  |  |  |
| Transaction                       | Data fields |  |  |  |
| None                              | None        |  |  |  |
| None                              |             |  |  |  |

# iSupply install steps for this release when upgrading from iSupply version 7.34.1.1

#### **Preparation**

- 1. Ensure all users are logged out of iSupply and cannot log in.
- 2. Stop the eCS service on the server that runs it.
- 3. Stop any external processes that may access the iSupply database.
- 4. Make a backup copy of the iSupply SQL database.

#### Application server (x86)

- 1. Uninstall the currently installed iSupply Windows version via Control Panel.
- 2. Uninstall the currently installed iSupply eCS Service version via Control Panel.
- 3. Install iSupply Windows 7-35-1-1.msi by running "setup.exe".
- 4. Ensure that the configuration file "C:\Program Files\LSI\iSupply Windows\iSupplyWindows.exe.config" has been updated with the server and database names.
- 5. Install iSupply eCS Service 7-35-1-1.msi by running "setup.exe".
- 6. Ensure that the configuration file "C:\Program Files\LSI\iSupply eCS Service
- \iSupplyeCSService.exe.config" has been updated with the server and database names.

# Application server (x64)

- 1. Uninstall the currently installed iSupply Windows version via Control Panel.
- 2. Uninstall the currently installed iSupply eCS Service version via Control Panel.
- 3. Install iSupply Windows 7-35-1-1 x64.msi by running "setup.exe".

4. Ensure that the configuration file "C:\Program Files\LSI\iSupply Windows\iSupplyWindows.exe.config" has been updated with the server and database names.

- 5. Install iSupply eCS Service 7-35-1-1 x64.msi by running "setup.exe".
- 6. Ensure that the configuration file "C:\Program Files\LSI\iSupply eCS Service
- $\label{eq:service} \ensuremath{\mathsf{viSupplyeCSService.exe.config}}\xspace \ensuremath{\mathsf{has}}\xspace \ensuremath{\mathsf{been}}\xspace \ensuremath{\mathsf{ubc}}\xspace \ensuremath{\mathsf{viSupplyeCSService.exe.config}}\xspace \ensuremath{\mathsf{has}}\xspace \ensuremath{\mathsf{been}}\xspace \ensuremath{\mathsf{ubc}}\xspace \ensuremath{\mathsf{ubc}}\xspace$
- 7. NGEN iSupply Windows
- 7.1. Place the files "ngen.exe" and "NGENiSupplyWindows.bat" into iSupply's installation directory (Default: "C:\Program Files\LSI\iSupply Windows\Client\").
  7.2. Run the NGENiSupplyWindows.bat from command prompt as an Administrator
- 8. NGEN iSupply eCS Service
- 8.1. Place the files "ngen.exe" and "NGENiSupplyeCSService.bat" into iSupply's installation directory (Default: "C:\Program Files\LSI\iSupply eCS Service\Client\").
- 8.2. Run the "NGENiSupplyeCSService.bat" from command prompt as an Administrator

# Web server (x86)

- 1. Uninstall the currently installed iSupply Web Services version via Control Panel.
- 2. Uninstall the currently installed iSupply Web version via Control Panel.
- 3. Install iSupply Web Services 7-35-1-1.msi by running "setup.exe".
- 4. Ensure that the configuration file "C:\inetpub\wwwroot\iSupplyWebServices\Web.config" has been updated with the server and database names.
- 5. Install iSupply Web 7-35-1-1.msi by running "setup.exe".
- 6. Ensure that the configuration file "C:\inetpub\wwwroot\iSupplyWeb\Web.config" has been updated with the URL of the iSupplyWebServices.

# Web server (x64)

- 1. Uninstall the currently installed iSupply Web Services version via Control Panel.
- 2. Uninstall the currently installed iSupply Web version via Control Panel.
- 3. Install iSupply Web Services 7-35-1-1 x64.msi by running "setup.exe".
- 4. Ensure that the configuration file "C:\inetpub\wwwroot\iSupplyWebServices\Web.config" has been updated with the server and database names.
- 5. Install iSupply Web 7-35-1-1 x64.msi by running "setup.exe".
- 6. Ensure that the configuration file "C:\inetpub\wwwroot\iSupplyWeb\Web.config" has been updated with the URL of the iSupplyWebServices.

# Database server

1. Run the following database update script(s) (using SQL Server Management Studio) to update the iSupply database: DB7-35-1-1.sql.

# **Finalisation**

- 1. Test run iSupply.
- 2. Start the eCS service on the server that runs it.
- 3. Start any external processes that may access the iSupply database.
- 4. Allow users to login to iSupply.